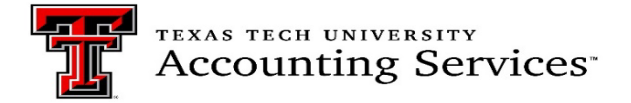

## **Assigning Property Custodians and Delegates**

Property Management must be notified for any custodian updates. The custodian should be of director level or higher. The employment level will be verified, then updated in the Property Inventory System. Email property.management@ttu.edu for custodian changes.

Custodians may assign property management responsibilities to another employee as a delegate in the Property Inventory System. As of fiscal year 2022, delegates can complete all inventory transactions including the final approval of annual certifications. Custodians can follow directions below to view, remove and add delegates.

In the Property Inventory System, there can only be one custodian per department. Departments that request custodians at the organization level must assign one custodian and other custodians can be listed as delegates. For these situations, the department needs to communicate to delegates which organization codes they are responsible for. Delegates will receive email notifications for all the organization codes under the department and it is their responsibility to approve and certify inventories only for the organizations assigned by their department. Property Management will not monitor this. Because of this systems limitation, Property Management recommends limiting the use of this set up.

## **Review Delegates**

- 1. Access the <u>Property Inventory System</u>.
- 2. Locate the department using the department drop down list.
- 3. Click on the Edit Delegate(s) Link.

|                         |                                |                          |                                                  | Inventory $\vee$ | Search 🗸 | Forms 🗸 | Help $\vee$ | Contacts \ |
|-------------------------|--------------------------------|--------------------------|--------------------------------------------------|------------------|----------|---------|-------------|------------|
|                         |                                |                          |                                                  |                  |          |         |             |            |
| Property Inve           | ntory                          |                          |                                                  |                  |          |         |             |            |
| View, Edit, Transfer, I | Remove Inventory               | ○ Annual Certificati     | on                                               |                  |          |         |             |            |
| Department              | TTU 🗸 Acc                      | ounting Services - C1402 | ~                                                |                  |          |         |             |            |
| Organization            | Accounting Services - C14004 🗸 |                          |                                                  |                  |          |         |             |            |
| Department Inventory    | All Property                   | ~                        |                                                  | <b>*</b>         |          |         |             |            |
| Custodian               | Jonnie Stice                   | Delegate(s)              | Roxanne Derrick, Susan Matchett, Cristy<br>Jones | Edit Delegate(s) |          |         |             |            |

- 4. The list will populate with active delegate(s).
- 5. For a history of delegates no longer active, check Show Inactive.

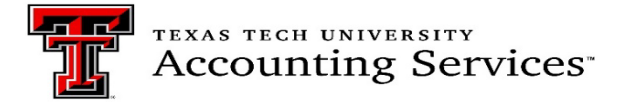

## Inactivate Delegate(s)

1. Click the check mark next to the delegate(s) to inactivate.

|              | -         |             |                |               |
|--------------|-----------|-------------|----------------|---------------|
| Add Delegate | 0         |             |                | Show Inactive |
| COAS         | Dept Code | Delegate ID | Name           | Active        |
| Т            | C1402     | R00790014   | Roxanne Demick | 2             |
| т            | C1402     | R00909360   | Susan Matchett | •             |
| т            | C1402     | R11427042   | Cristy Jones   |               |

## Add Delegate(s)

1. Click the Add Delegate link.

| Add Delegate | •         | -           |                 | Show Inactive |
|--------------|-----------|-------------|-----------------|---------------|
| COAS         | Dept Code | Delegate ID | Name            | Active        |
| т            | C1402     |             | Roxanne Derrick | 2             |
| т            | C1402     |             | Susan Matchett  | 2             |
| т            | C1402     |             | Cristy Jones    |               |

- 2. On the next screen use the drop down boxes to choose the following:
  - A. Chart of Account T or S.
  - B. Department code by Name and department level 5 code.
  - C. Tab to Search Name->enter the employees name-> click search.
  - D. Click on the employees R#.
  - E. Click Save.

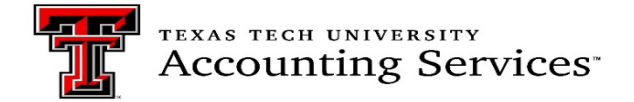

| Add Departme       | nt Delegate                       | ×                   |
|--------------------|-----------------------------------|---------------------|
| COA                | TTU ~                             |                     |
| Department<br>Code | Accounting Services - C1402       | ~                   |
| Delegate ID        |                                   |                     |
| Search Name        | Cristy Jones Searc                | h                   |
| Tech ID Name       | Title                             | Department Name     |
| Cristy             | Jones Associate Managing Director | Accounting Services |
| Click on this R n  | umber here to add                 |                     |
|                    |                                   | Cancel Save         |

Once saved the delegate will show on the department inventory page.

| Property Inver                                                  | ntory                        |                                |                  |  |  |
|-----------------------------------------------------------------|------------------------------|--------------------------------|------------------|--|--|
| ● View, Edit, Transfer, Remove Inventory ○ Annual Certification |                              |                                |                  |  |  |
| Department                                                      | TTU                          | 1402 🗸                         |                  |  |  |
| Organization                                                    | Accounting Services - C14004 | ~                              |                  |  |  |
| Department Inventory                                            | All Property 🗸               | ↓ ·                            |                  |  |  |
| Custodian                                                       | Jennifer Branch Delegate(s)  | Roxanne Buchanan, Cristy Jones | Edit Delegate(s) |  |  |